## Credit & Data Usage App

(including Credit & Data Modules)

### Credit and Data Modules **Prior Document Revisions**

| name             | version | date        | notes                                                                                                    |  |
|------------------|---------|-------------|----------------------------------------------------------------------------------------------------|--|
| Rafael Rebolleda | 1       | Jun 15 2012 | Quick mock up to get the conversation going                                                                                                    |  |
| Rafael Rebolleda | 2       | Jul 19 2012 | Full Spec                                                                                                    |  |
| Marco Cimatti    | 3       | Jul 30 2012 | Top Up flow update after talking with the devs<br>More explicit info about roaming situations, refresh errors, data module text updated.<br>First time use scenario added<br>Credit and data module settings area added.<br>Low balance and No Balance |  |

# Credit and Data Usage App **Document Revisions**

| name             | version | date        | notes                                                                                                    |  |
|------------------|---------|-------------|----------------------------------------------------------------------------------------------------|--|
| Rafael Rebolleda | 1       | Jul10 2012  | Recap based on Marco's and Ayman's work.                                                                                                    |  |
| Rafael Rebolleda | 2       | Jul 12 2012 | IA rework                                                                                                    |  |
| Rafael Rebolleda | 3       | Jul 13 2012 | Expanding on current ideas.                                                                                                    |  |
| Rafael Rebolleda | 4       | Jul 13 2012 | Refined IA controls                                                                                                    |  |
| Rafael Rebolleda | 5       | Jul 17 2012 | Better toggling of limits and warnings<br>Interface toggle acts upon the graph *and* the list below<br>Tethering demoted. Now displays in the list like any other app<br>Graph labeling<br>Better WiFi toggles in app break-down list<br>Change document name to "Data Usage" instead of "Document Management" |  |
| Marco Cimatti    | 6       | Jul 30 2012 | Revised features based on review with FE devs on V1 feasibility<br>Created appendix with V2 features<br>IA refinement<br>Detailed variety of graph states based on limits and alerts and filters<br>Detailed coordination of Data Usage graph states with Data Module states                                   |  |
| Marco Cimatti    | 7       | Aug 6 2012  | Single document created with Credit and Data Module.<br>App approach revised UI on main screens, first time use, settings area, and credit module<br>in postpaid scenario.<br>Top-up flow revised                                                                                                    |  |

## main app screens

### **Balance Details Overview - Prepaid view**

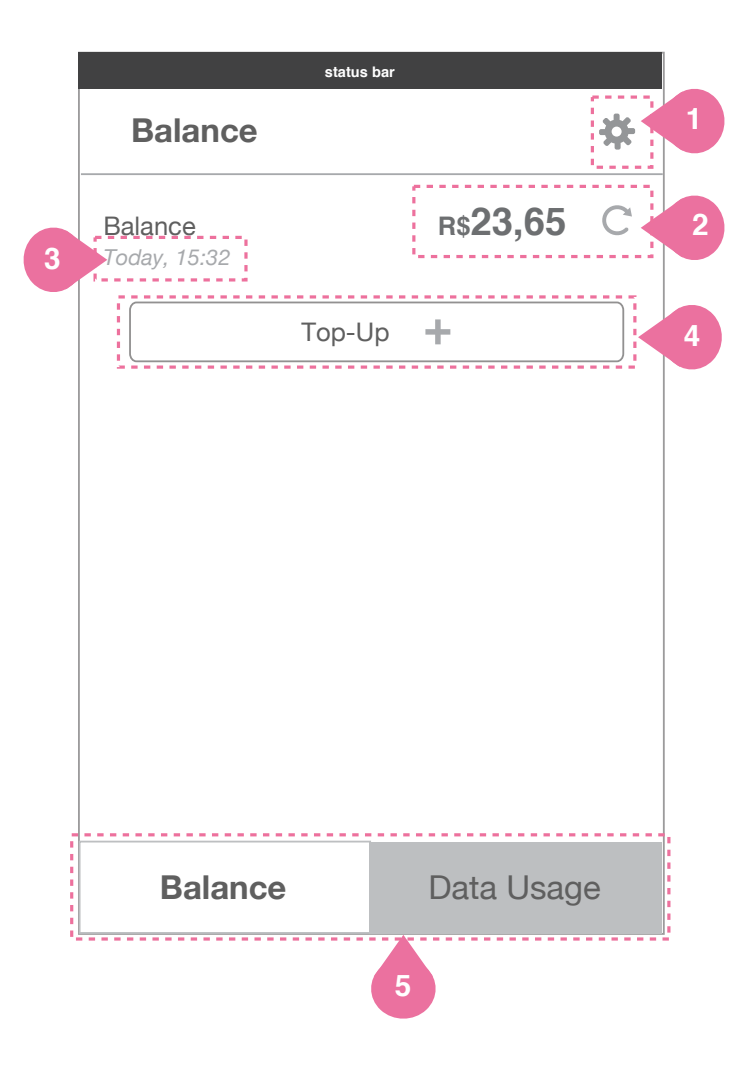

### **Details**

### **Settings**

Tap to access settings area of app.

3

4

5

1

### **Balance and Refresh wheel**

This Balance should be updated so that it appears exactly as Credit Module. Refresh wheel does not disappear, and acts as a button to allows user to perform a manual refresh when tapped.

#### **Timestamp**

Timestamp shows the time of the last successful refresh of the credit counter.

Top-Up (use a top-up icon here)

Tapping on the Top-Up button starts the topup flow detailed later in document.

**Balance/Telephony and Data Usage Tabs** Switches view to Data Usage information.

### Telephony Details **Overview - Postpaid view**

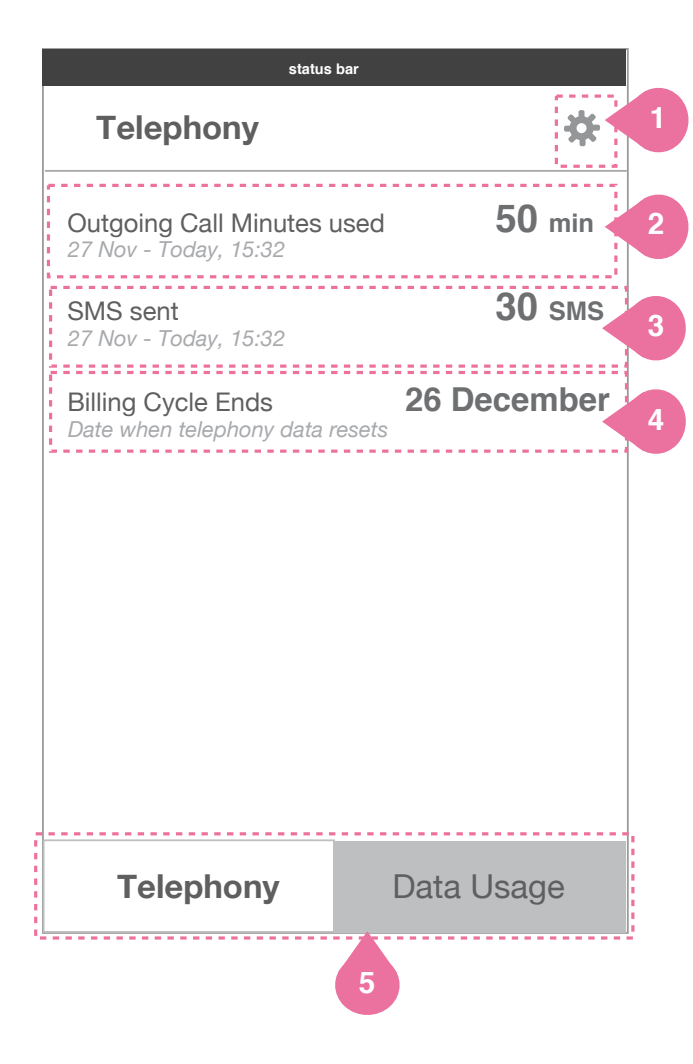

### **Details**

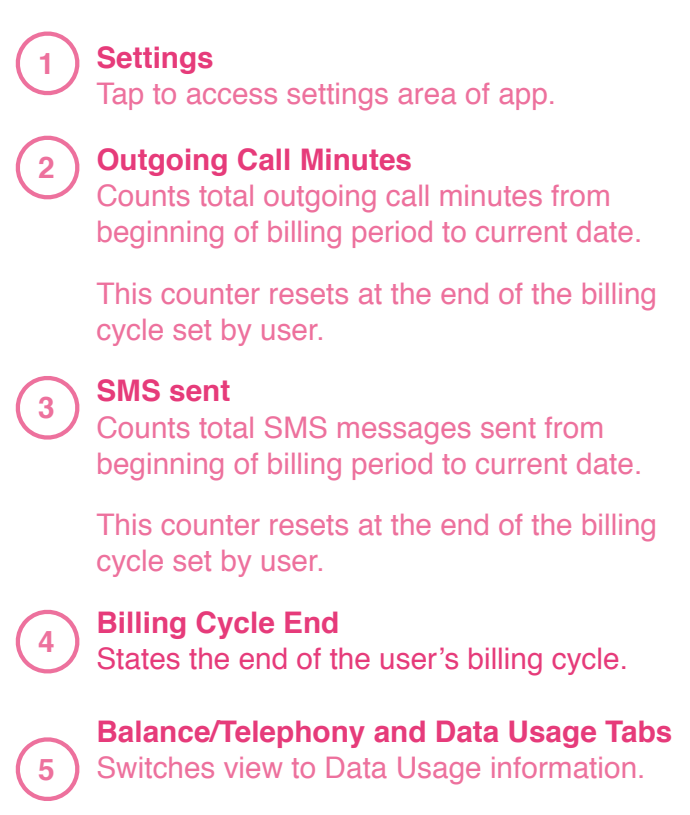

### Data Usage **Overview**

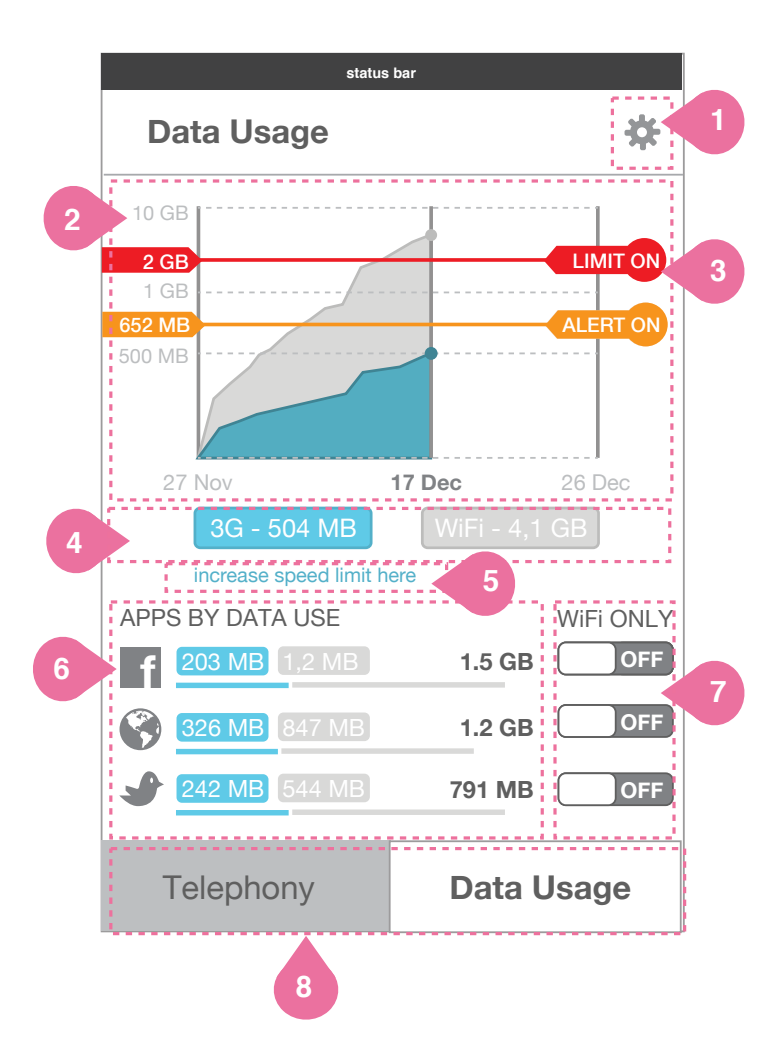

### Details

### Settings

Tap to access settings area of app.

### 2 Graph

Graph displays data in time period set and Data Toggles selected. Graph will scale and adjust automatically with adjustment of limits and/or alerts. Data resets at the end of Usage Cycle set.

#### Limit & Alert

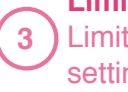

4

Limit and Alert can be turned on or off in settings area. When on, they affect the state of the Graph and Data Module in Utility Tray.

### **Data Toggles**

Tap to toggles to display or hide data type. Toggles that are off are not displayed in the chart are dimmed out. These toggles affects both the graph and the App Data List.

### Increase Speed Limit link

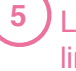

Link to Vivo site for purchasing a higher limit for high speed data.

### 6 App

8

### App Data Use List

All data displayed in the list corresponds to the selected range and interfaces. Apps ordered by total data consumption. The longest bar defined by the app with biggest data usage in selected interface(s) and date range. Total only displayed when multiple are selected.

### App Connection Management

 Apps can be set to using Wifi only. Default is OFF,

### Balance/Telephony and Data Usage Tabs

Switches view to Balance or Telephony information.

### Data Usage Data Toggles

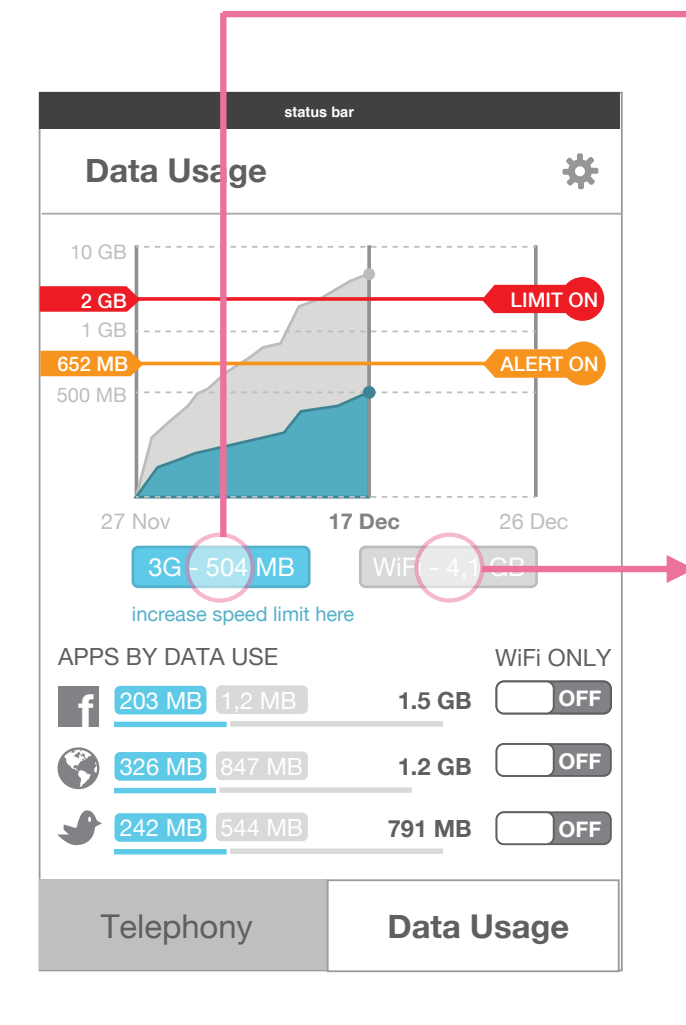

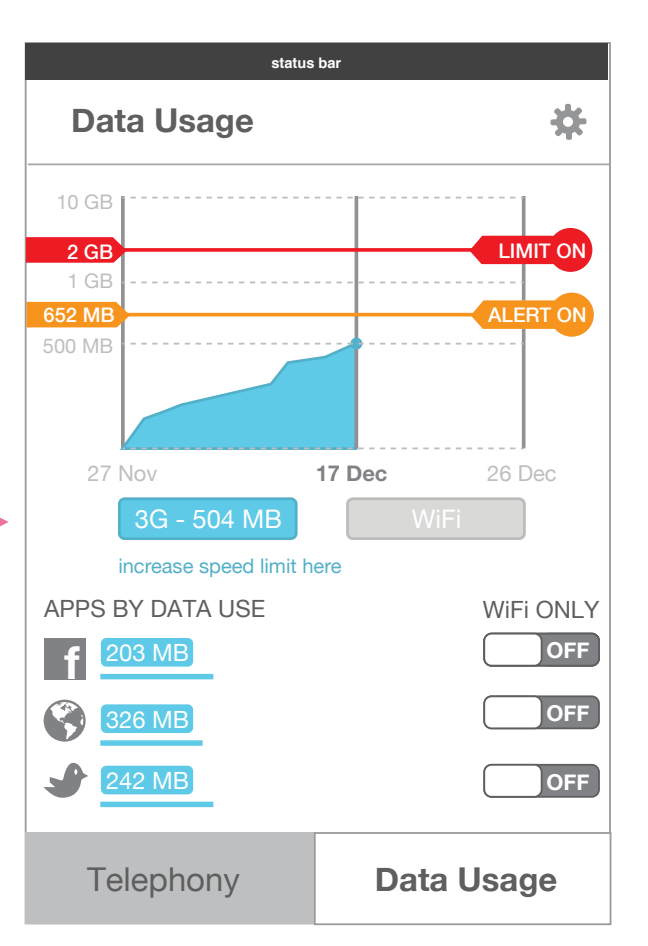

### WiFi toggle OFF / 3G toggle ON

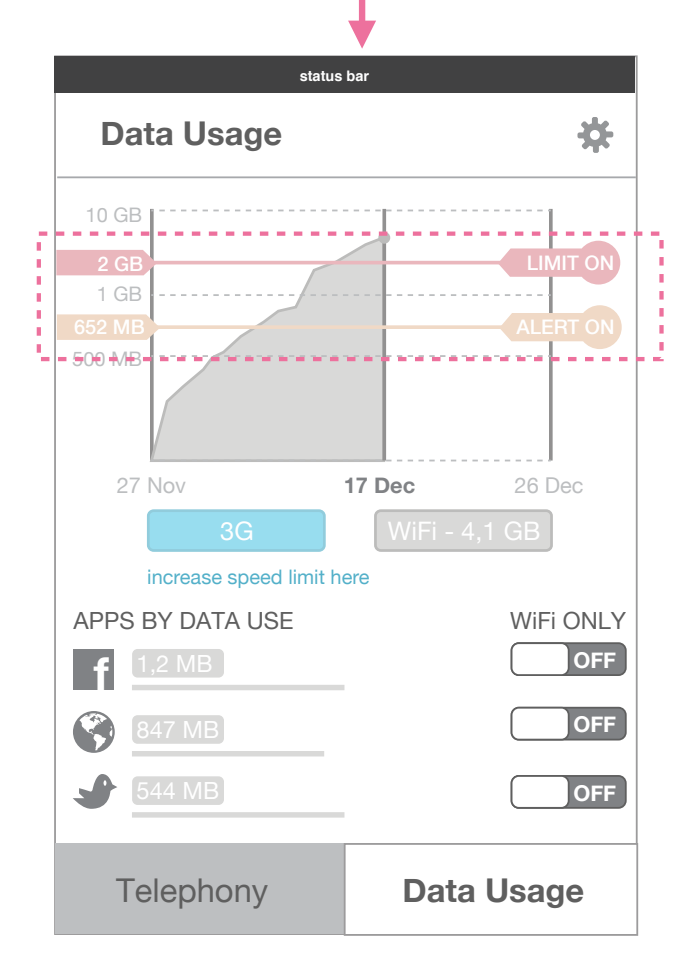

#### 3G toggle OFF / WiFi toggle ON

If 3G is off: Limits and Alerts are greyed out and cannot be tapped to change settings.

### All toggles ON

Tap one of the two data toggles to turn ON/ OFF data visibility for each in graph and in app list.

### Data Usage Limit & Alert Adjustment

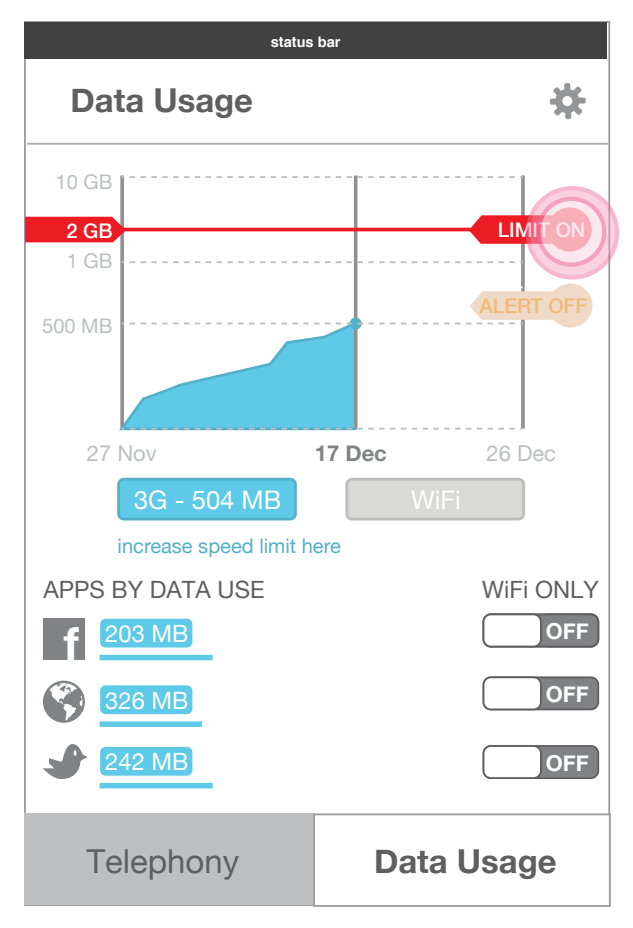

Limit adjusted by tap and hold If a Limit or Alert is turned on, it can be adjusted via Tap and hold on tab.

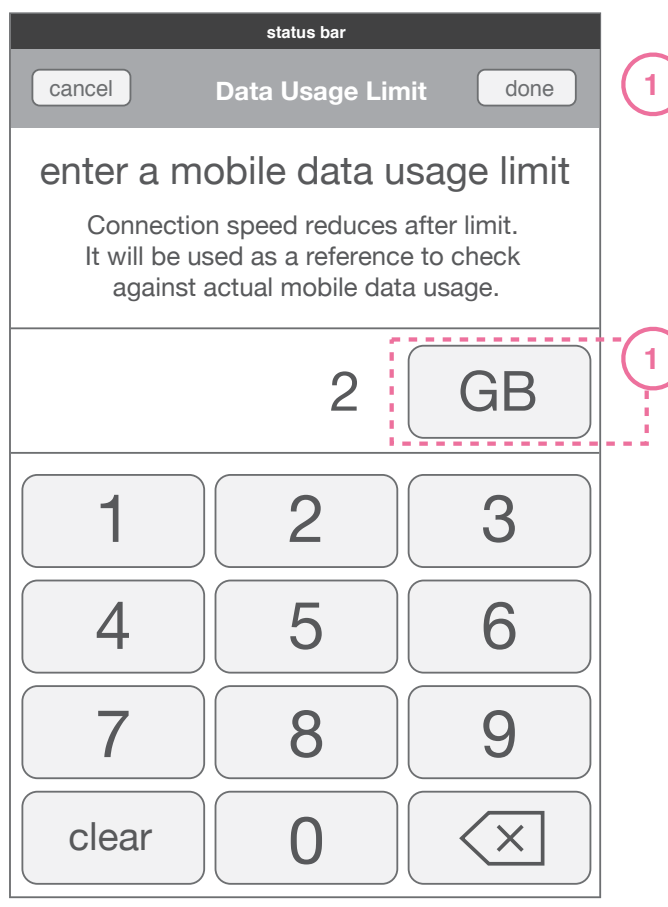

Limit adjusted by keypad A keypad appears on top of Data Usage temporarily to set limit by typing in. **GB/MB** Tap button to switch between MB and GB setting.

**Details** 

### Data Usage Increased Speed link

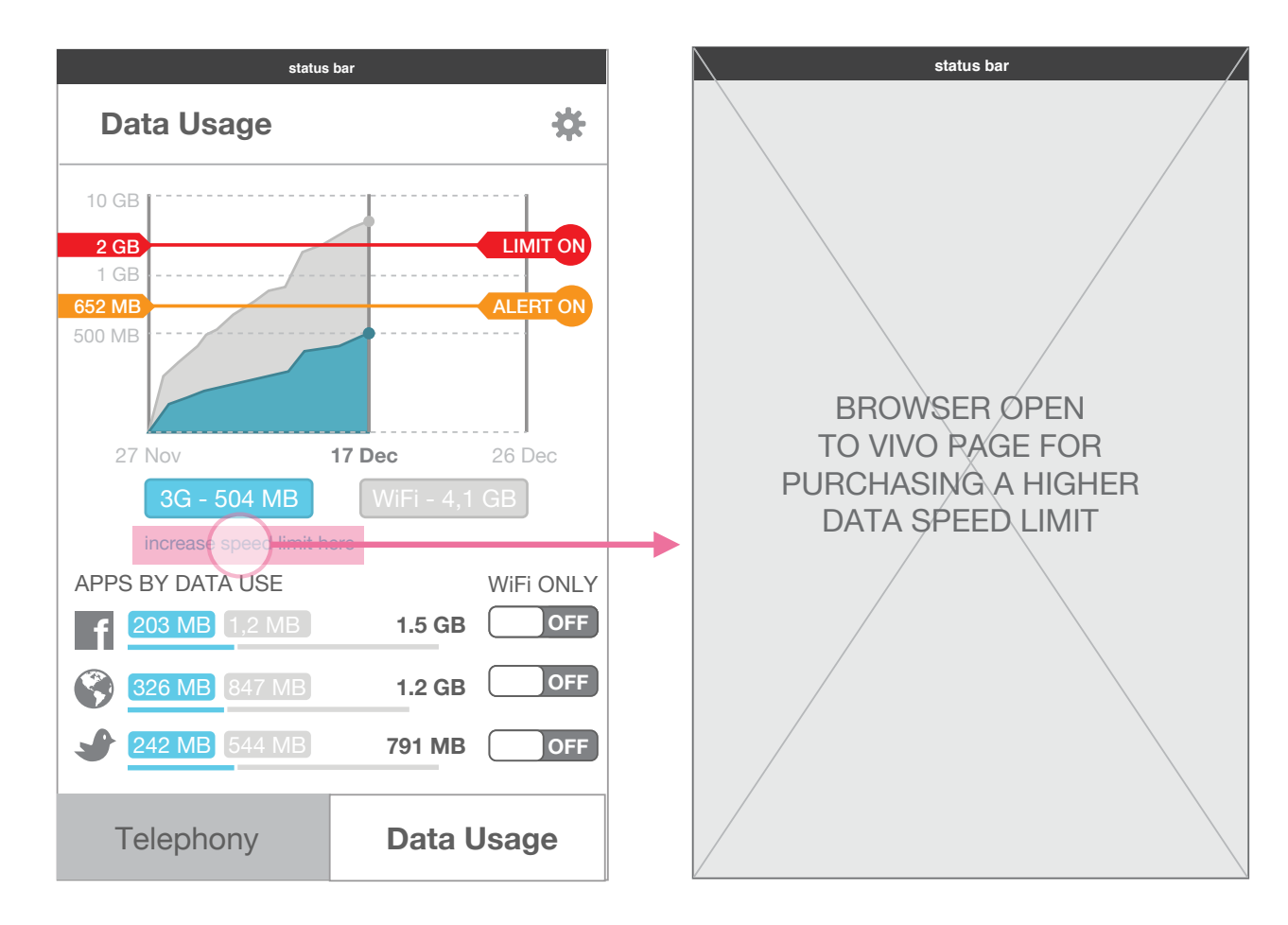

#### Increase Limit link

Tap link to open browser and view of Vivo site that allows user to increase connection speed limit.

### Data Usage Limit & Alert Behaviors

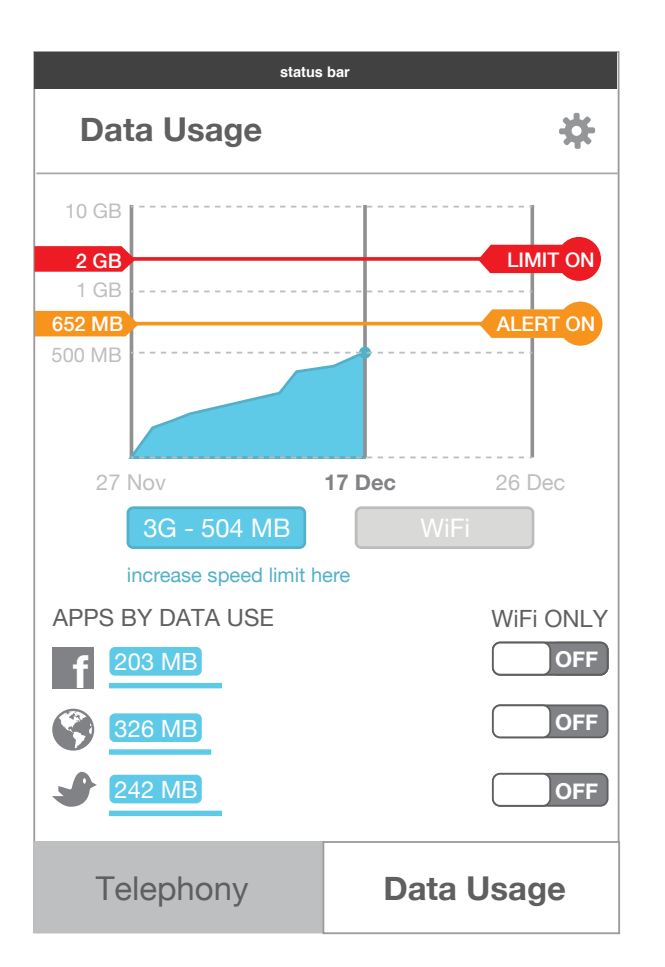

| Data Usage | be | low a | lert s | et |
|------------|----|-------|--------|----|
|------------|----|-------|--------|----|

When 3G data is below amount of alert, it maintains a color that is reflected also in the Data Module in Notification Center.

|        |       | 1 |
|--------|-------|---|
| 504 MB | 2 GB  |   |
| used   | limit |   |

Data Module with usage below alert

### Data Usage Limit & Alert Behaviors

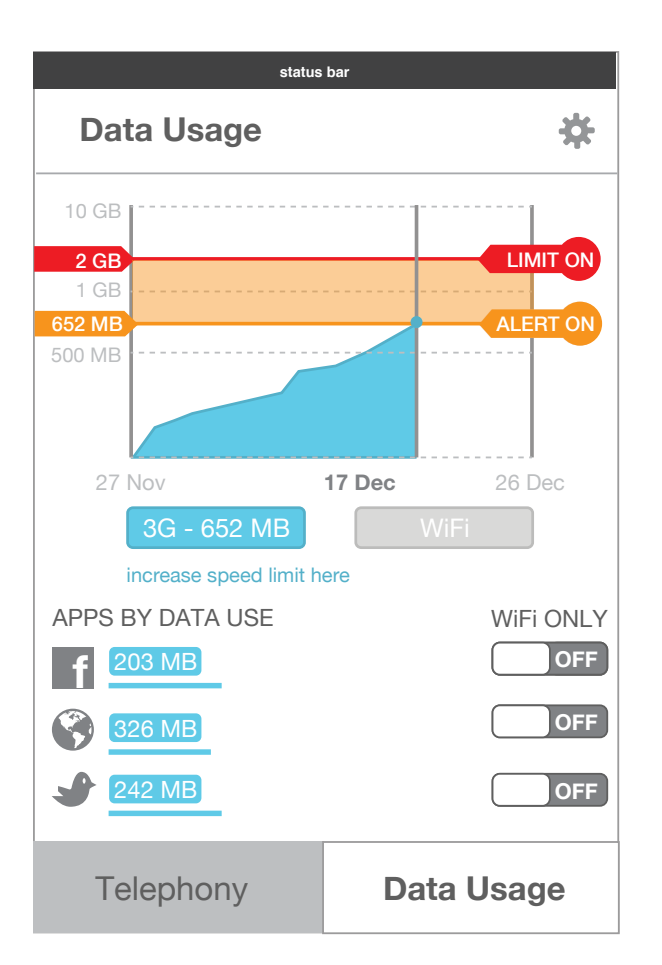

#### Data Usage below at alert set

When 3G data is at or beyond the amount set by the alert, the graph background between alert and limit changes color.

# 652 MB 2 GB used limit

#### Data Module with usage below alert

When 3G data is at or beyond the amount set by the alert, it changes color to match that in Data Usage graph.

### Data Usage Limit & Alert Behaviors

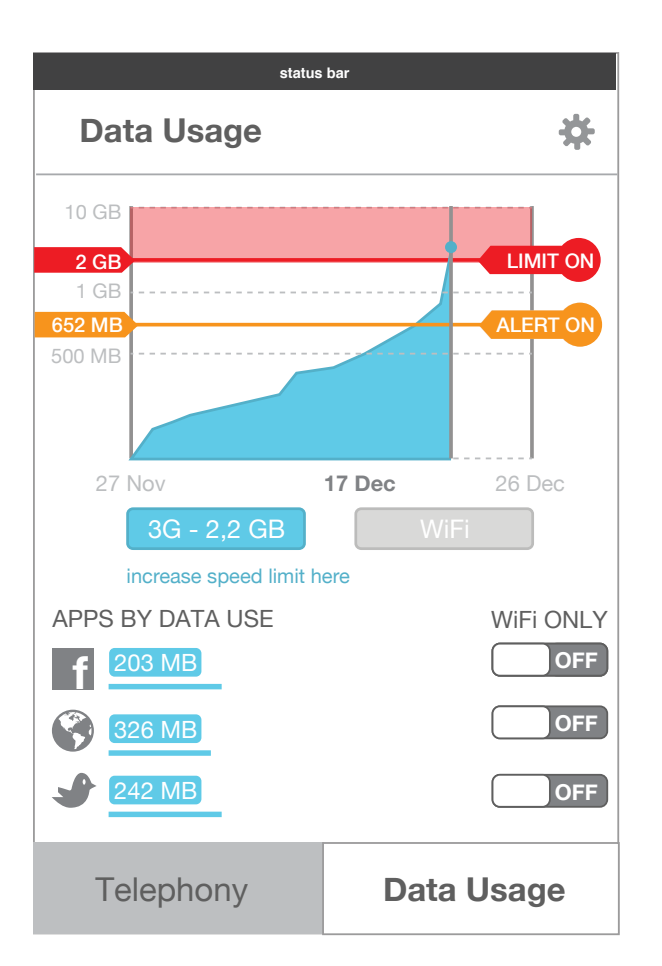

#### Data Usage below at limit set

When 3G data is at or beyond the amount set by the limit, it the background above limit changes color.

# 2 GB 2,2 GB III

#### Data Module with usage at limit set

When 3G data is at or beyond the amount set by the limit, it changes color to match that in the Data Usage graph.

### Data Usage App Connection Management

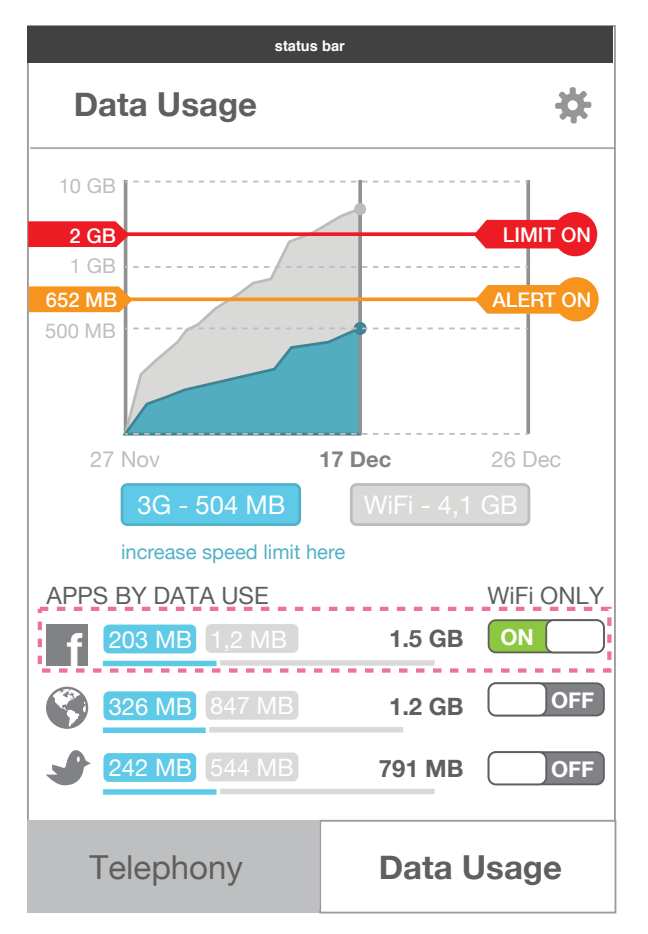

#### **App Connection Toggle**

Each app in list can be set either to connecting only via WiFi, or with either WiFi or 3G data.

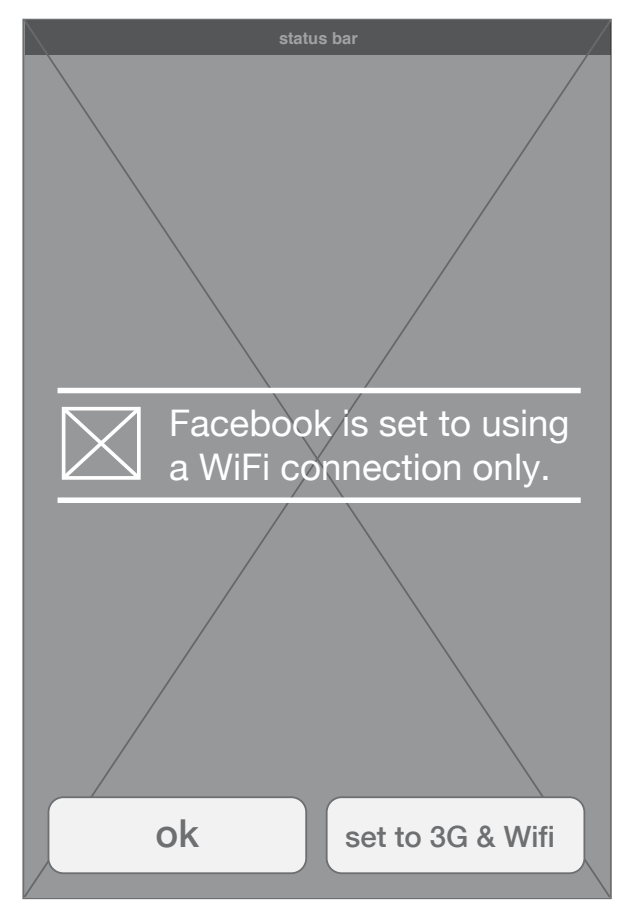

#### WiFi only App behavior

When an app is set to WiFi only and a user is on 3G: the App opens is Offline mode, then once an action is clicked a prompt appears allowing user to change setting.

## app settings

### Credit & Data Usage App Settings **Overview - Prepaid view**

|   | status I                                   | s bar            |                                                                                                    |
|---|--------------------------------------------|------------------|----------------------------------------------------------------------------------------------------|
| 1 | < Settings                                 |                  |                                                                                                    |
| 2 | Plan type<br>telephony and data plan       | Prepaid          | A second second                                                                                                 |
| 3 | Balance<br>Today, 15:32                    | r\$ <b>23,65</b> |                                                                                                    |
| 4 | Low Balance Alert<br>reminder for top-up   | ON<br>R\$1,50    | Second Second Second Second Second Second Second Second Second Second Second Second Second Second Second Second |
| 5 | Total 3G Data Usage<br>Today, 15:32 Reset  | 50 MB            |                                                                                                    |
| 6 | Usage Cycle<br>resets data usage automatic | cally<br>27th ▼  |                                                                                                    |
| 7 | Limit<br>data module reminder for us       | Isage ON 2 GB    |                                                                                                    |
| 8 | Alert<br>data module reminder for lin      | mit [1,75 GB     |                                                                                                    |

### **Details**

#### Back Button

Returns user to last aspect of App they were on with setting updates applied.

### ) Plan Type

Switch allows user to toggle between plan types. Settings below change based on plan type selected.

### Balance

3

This refers to the number last updated in App and Credit Module. This is not an active number, it is just a reference useful for user.

### Low Balance Alert

Allows user to set an alert when balance is low. It can be switched on/off, and a limit amount typed in. By default this is set ON to R\$1.50

### ) Total 3G Data Usage & Reset

This number is the same number from the total 3G usage. The Reset button allows users to put the

data counter back to zero.

### 6 U

### Usage Cycle

Allows user to change from Monthly or Weekly usage cycles to reset data usage counter automatically. In period, user has to set start date.

Default is Monthly and starting on 1st of month.

### ) Limit

Allows user to set a limit reminder in the data module.

### Alert

8

Allows user to set an alert reminder in the data module.

### Credit & Data Usage App Settings **Overview - Postpaid view**

|   | status bar                                 |             |  |  |  |  |  |
|---|--------------------------------------------|-------------|--|--|--|--|--|
|   | < Settings                                 |             |  |  |  |  |  |
|   | Plan type<br>telephony and data plan       | Postpaid    |  |  |  |  |  |
| 1 | Billing Cycle<br>resets data and telephony | Monthly 💌   |  |  |  |  |  |
|   | usage automatically                        | 27th 🔻      |  |  |  |  |  |
| 2 | Total 3G Data Usage<br>Today, 15:32 Reset  | 50 MB       |  |  |  |  |  |
| 3 | Limit<br>reminder for data usage           | ON<br>2 GB  |  |  |  |  |  |
| 4 | Alert<br>data module reminder for lin      | nit 1,75 GB |  |  |  |  |  |
|   |                                            |             |  |  |  |  |  |

### **Details**

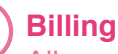

#### **Billing Cycle**

Allows user to change from Monthly or Weekly usage cycles to reset data usage counter automatically. In period, user has to set start date.

Default it Monthly and on 1st.

### **Total 3G Data Usage & Reset**

This number is the same number from the total 3G usage.

The Reset button allows users to put the data counter back to zero.

#### Limit 3

Allows user to set a limit reminder in the data module.

Alert

4

Allows user to set an alert reminder in the data module.

### Credit & Data Usage App Settings Billing/Usage Cycle Setting

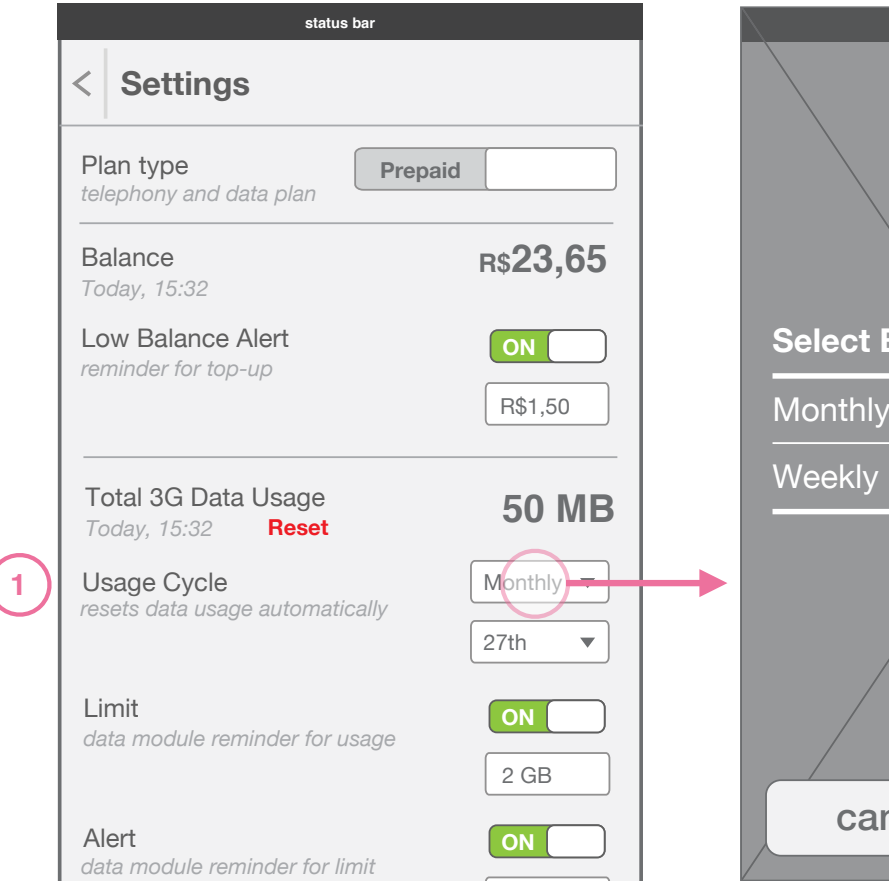

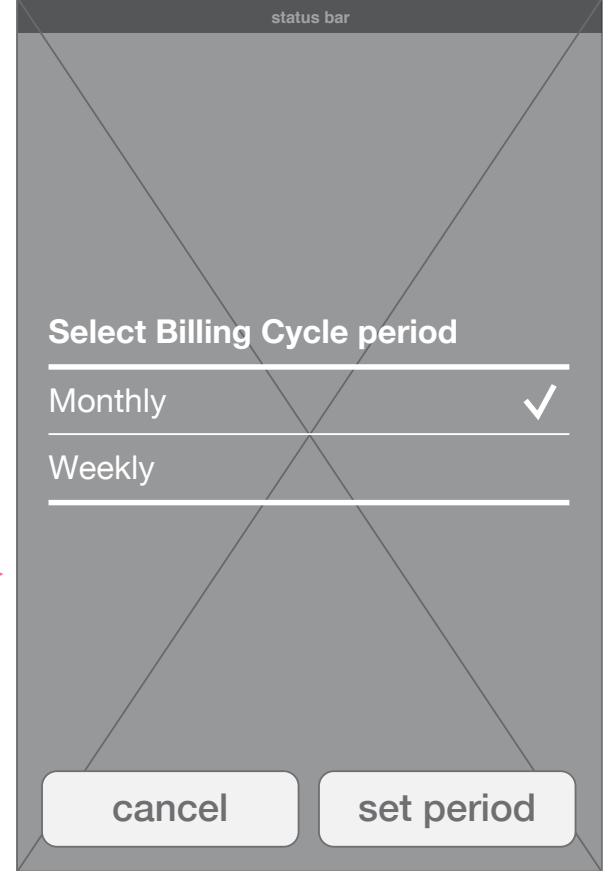

### List Prompt see building blocks document

### Details

(1)

#### **Usage Cycle period**

To set the data tracking period, a user taps on box and selects either Monthly or Weekly. The data usage graph dates change to reflect the selection.

### Credit & Data Usage App Settings Billing/Usage Cycle Setting

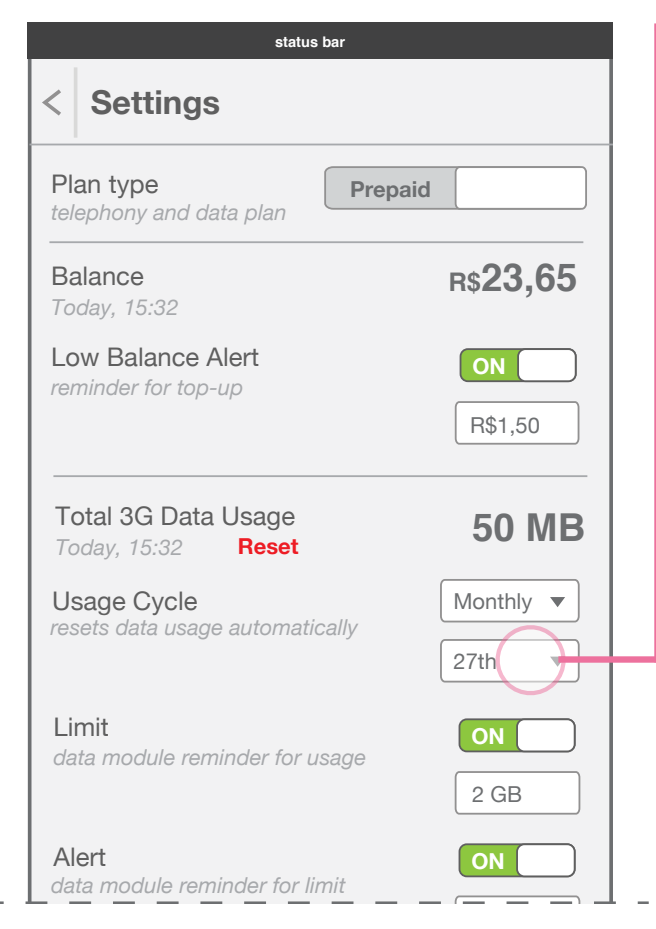

### If weekly Select period start day Monday $\checkmark$ Tuesday Wednesday Thursday Friday Saturday Sunday set day cancel

#### **Data Usage period**

To set the start date of the data tracking period, a user selects 'Start Date' and then based on Period is presented with a prompt. The graph in Data Usage changes based on selection. List Prompt see building blocks document

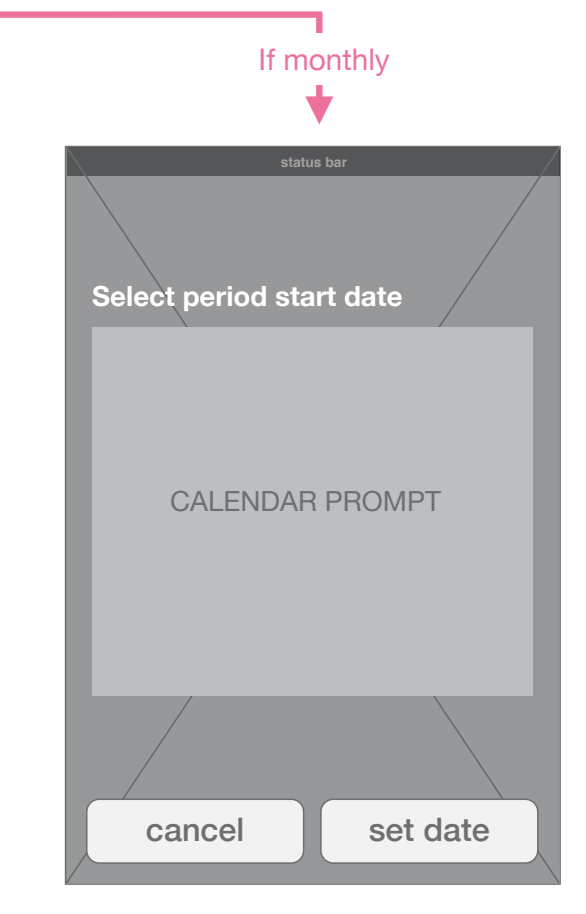

Calendar Prompt see building blocks document

### Credit & Data Usage App Settings Low Balance Alert Setting

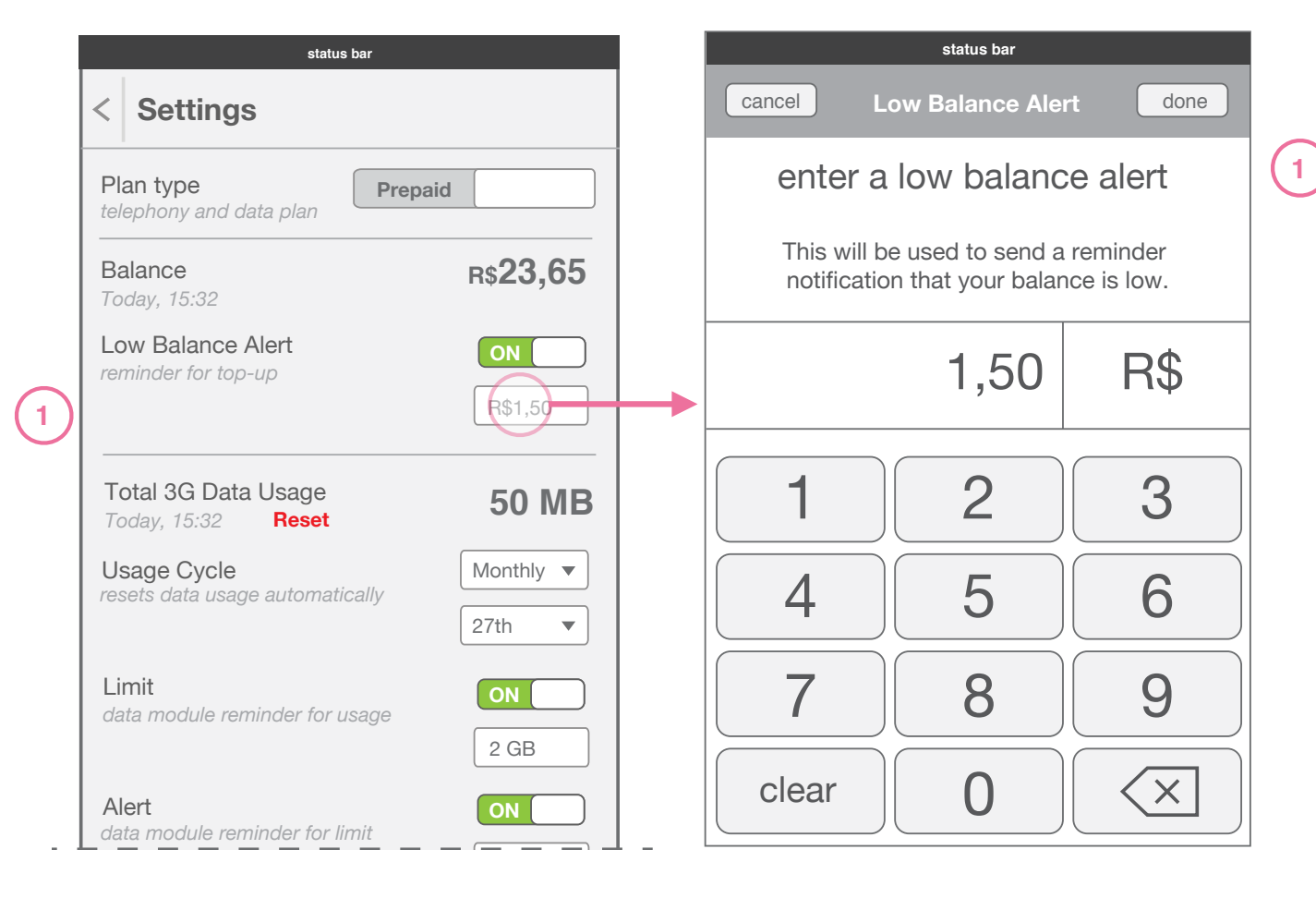

Details

Low Balance Alert Setting To set the

Keypad

### Credit & Data Usage App Settings 3G Data Usage Limit & Alert Setting

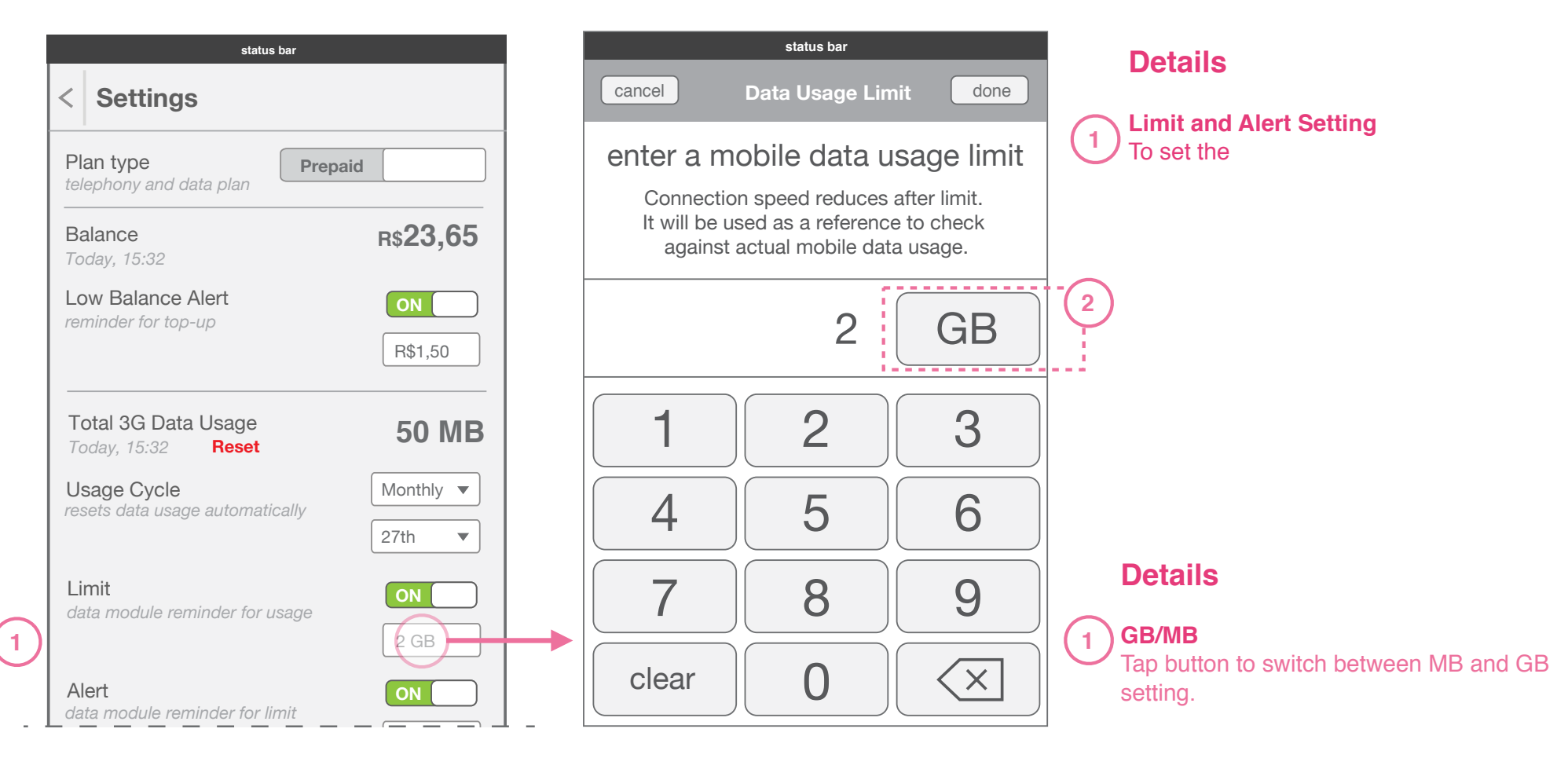

Keypad

## credit and data modules

### Credit Module **Overview - Prepaid**

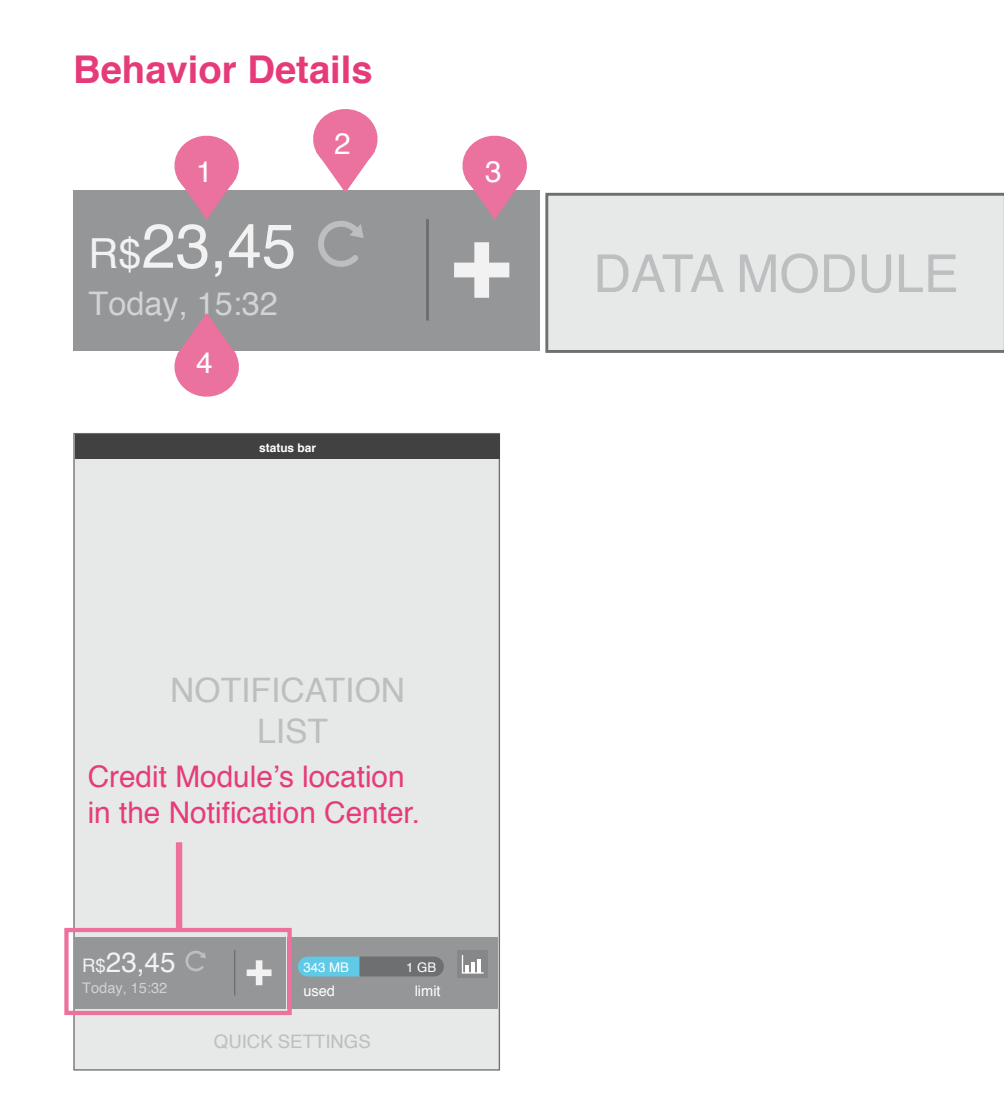

#### **Credit counter**

Counter decreases showing the user how much money they have spent since their last top-up.

The counter updates automatically every time the tray is pulled down unless it has already updated in the past 2 minutes.

1

2

3

#### **Refreshing credit counter**

The rotating icon appears only when the module is refreshing. To manually refresh, a user can tap on the credit module.

#### Top-Up (use top-up icon here)

Tapping on the Top-Up icon starts the topup flow detailed later.

#### **Timestamp**

4

Timestamp shows the time of the last successful refresh of the credit counter.

### Credit Module Prepaid scenarios

### Low Balance Warning

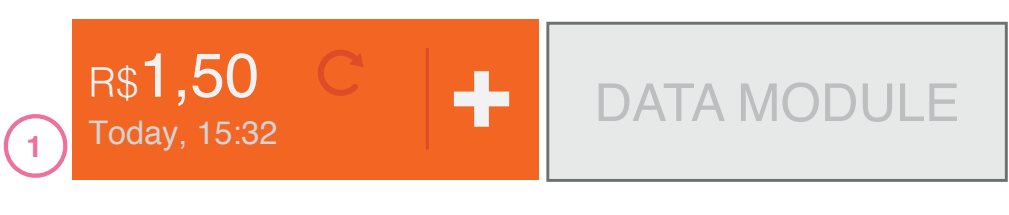

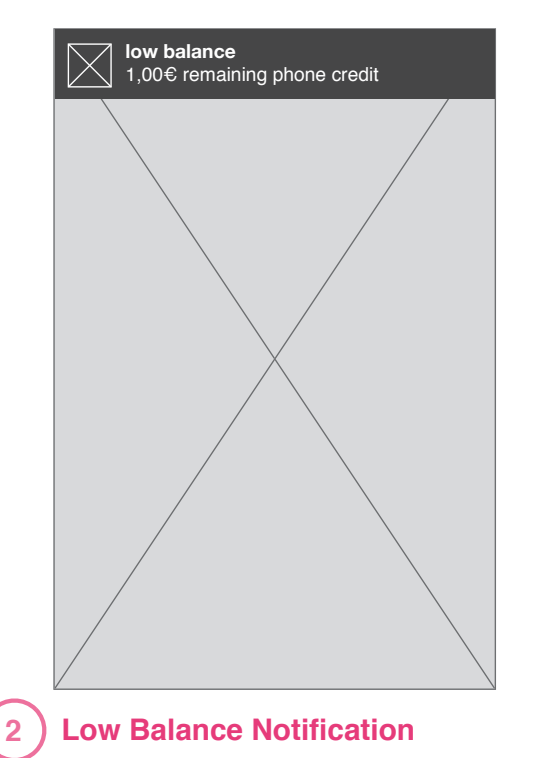

#### **Low Balance Alerts**

1) When prepaid balance is running low: The background of Credit Module changes color to warn the user.

A Passive Notification is sent.

2

#### Low Balance Threshold Amount

The low balance alert should appear at a level set by the user in settings. By default though, it should be set at R\$1,50 which is half the lowest pre-paid top-up amount of R\$3,00.

### Credit Module Prepaid scenarios

### **No Balance Warning**

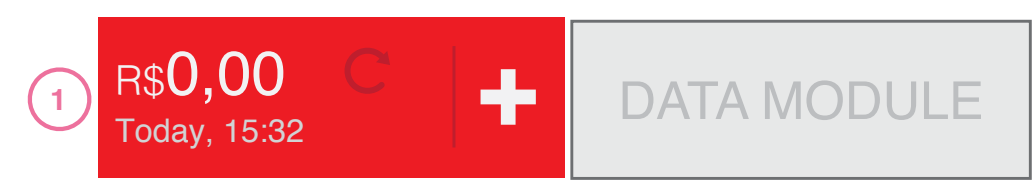

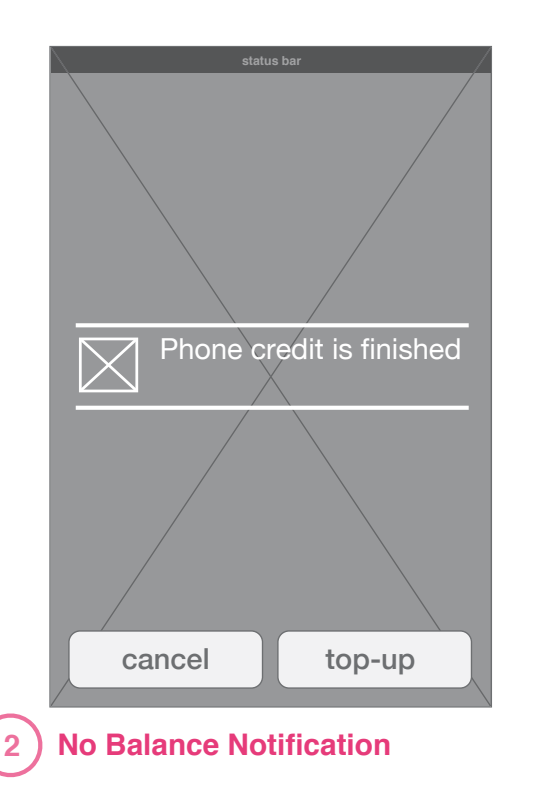

#### **No Balance Warnings**

1

When prepaid balance is finished:The background of Credit Module changes color to warn the user.

2 A prompt is presented to the user to alert them and to give the option of top-up. (vivo top-up icon to appear in prompt)

### Credit Module Prepaid scenarios

### **Refresh Error**

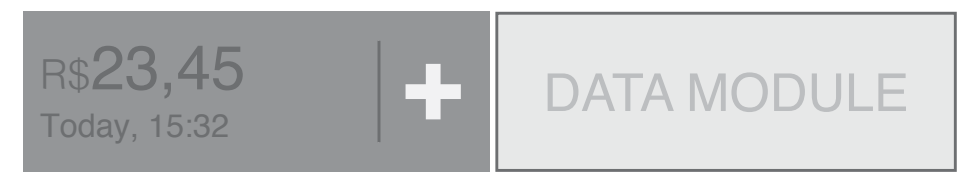

#### **Refresh Error**

If an error occurs during manual refresh, the credit counter goes to a grey or darker state to indicate it is not updated.

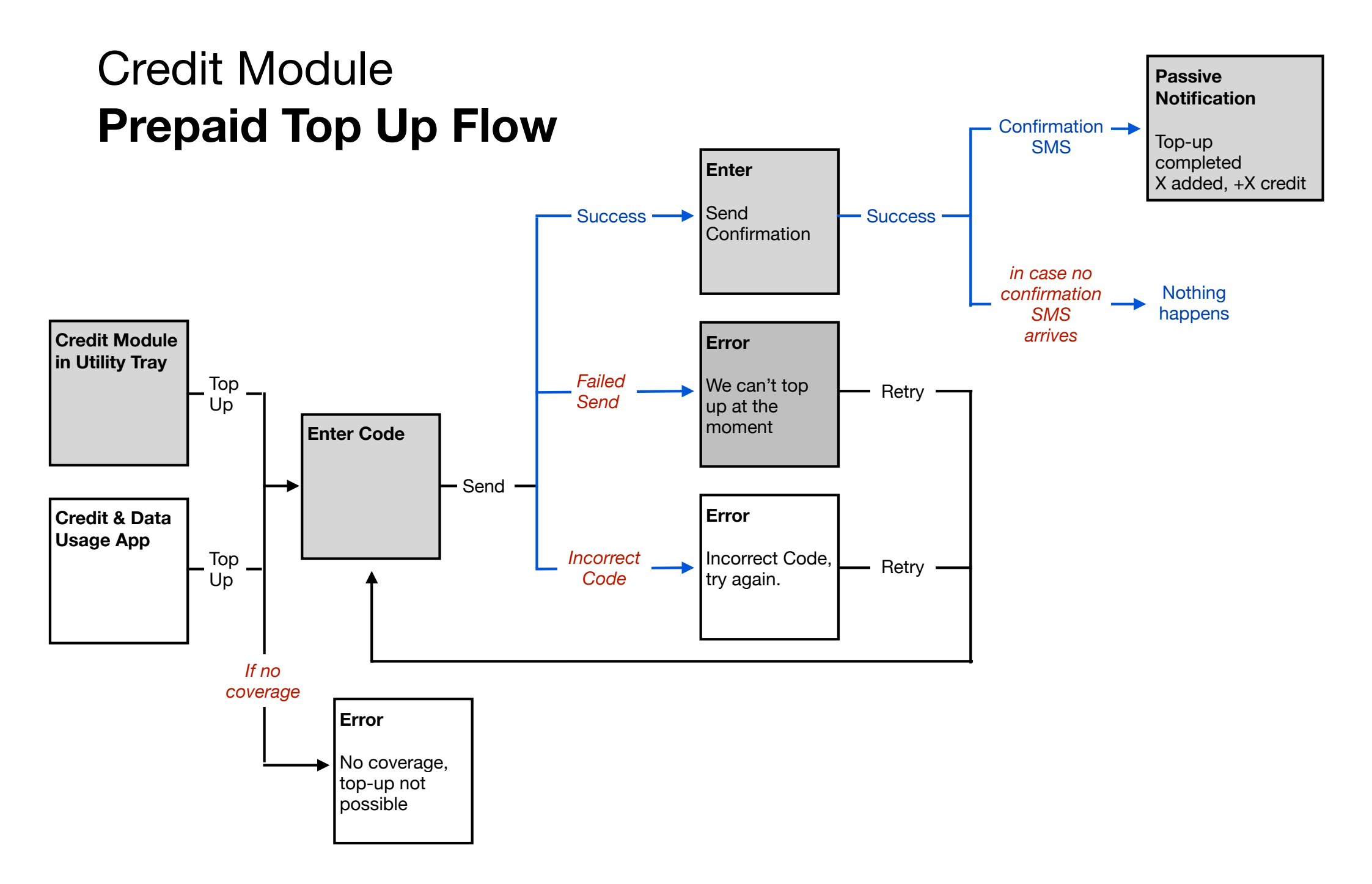

### Credit Module Prepaid Top Up Flow

Note:

These wireframes are based on the assumption that the top-up confirmation message comes from the a different number than the one to check balance.

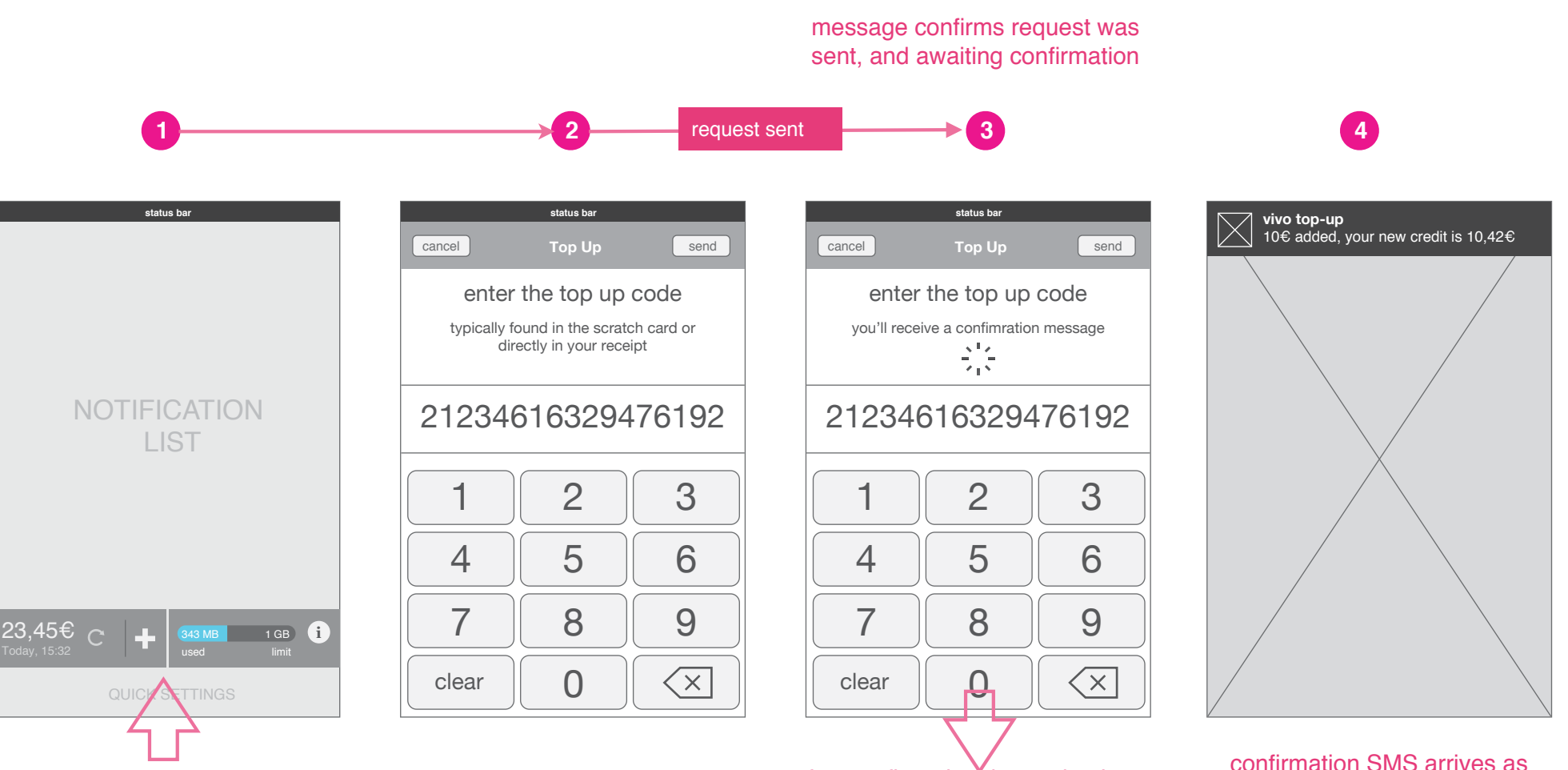

top-up keypad animates on top.

after confirmation, keypad animates away, back to notification center.

a passive notification

### Credit Module **Prepaid Top Up Flow Error Example**

Note:

retry

3

6

9

 $\mathbf{X}$ 

These wireframes are based on the assumption that the top-up confirmation message comes from the a different number than the one to check balance.

switch to settings app for top-up 2 can't send request 3

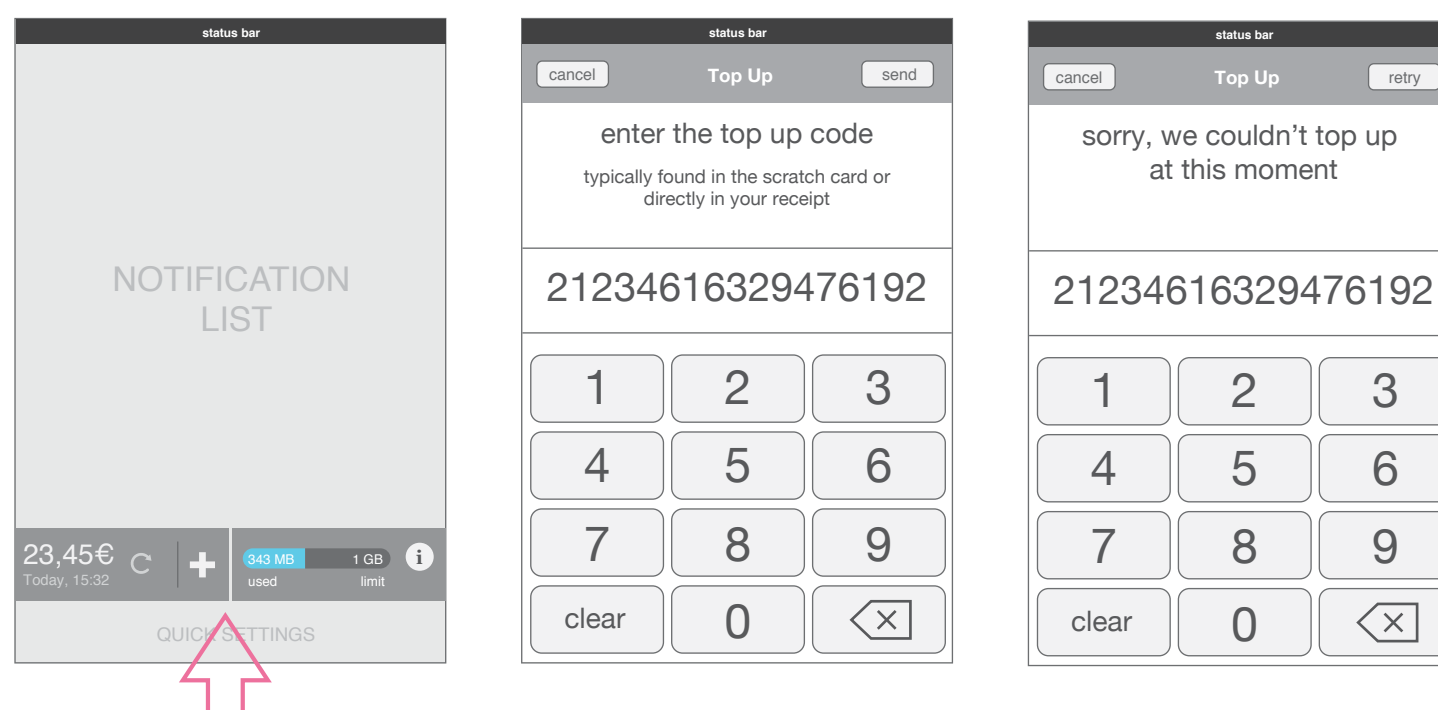

error message, allows user to retry sending or to cancel out.

top-up keypad animates on top.

### Credit Module **Overview - Postpaid**

### **Behavior Details**

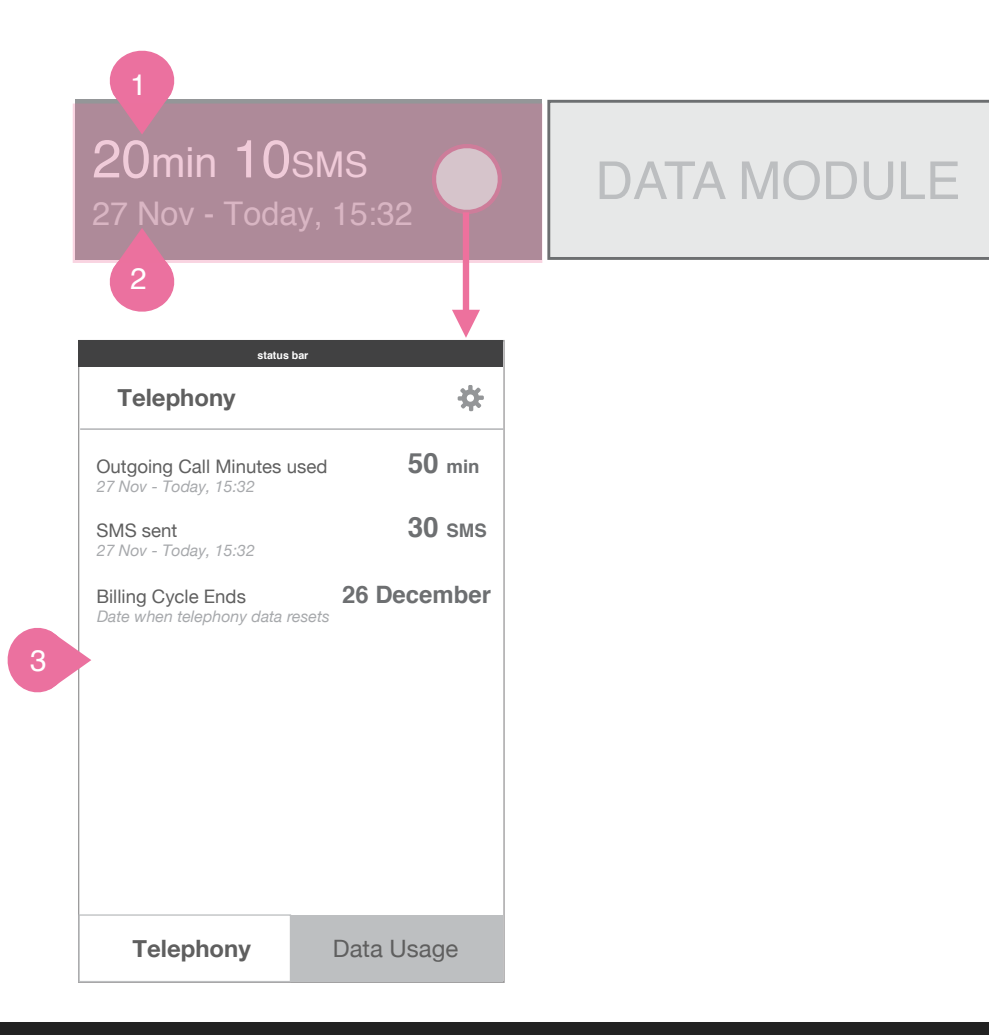

#### **Outgoing Calls and SMS sent**

Counter for all outgoing calls and SMS sent within postpaid billing period set.

#### Timestamp

Timestamp shows the billing/usage period of the calls and sms shown, and the time of the last SMS or Call made (the time the counter was last updated).

( <sub>3</sub> ) [

1

2

**Detailed Telephony App View** Tapping on the Credit Module sends the user to the Telephony view in the app.

### Data Module Overview - no limit set

### Behavior Details . no limit set

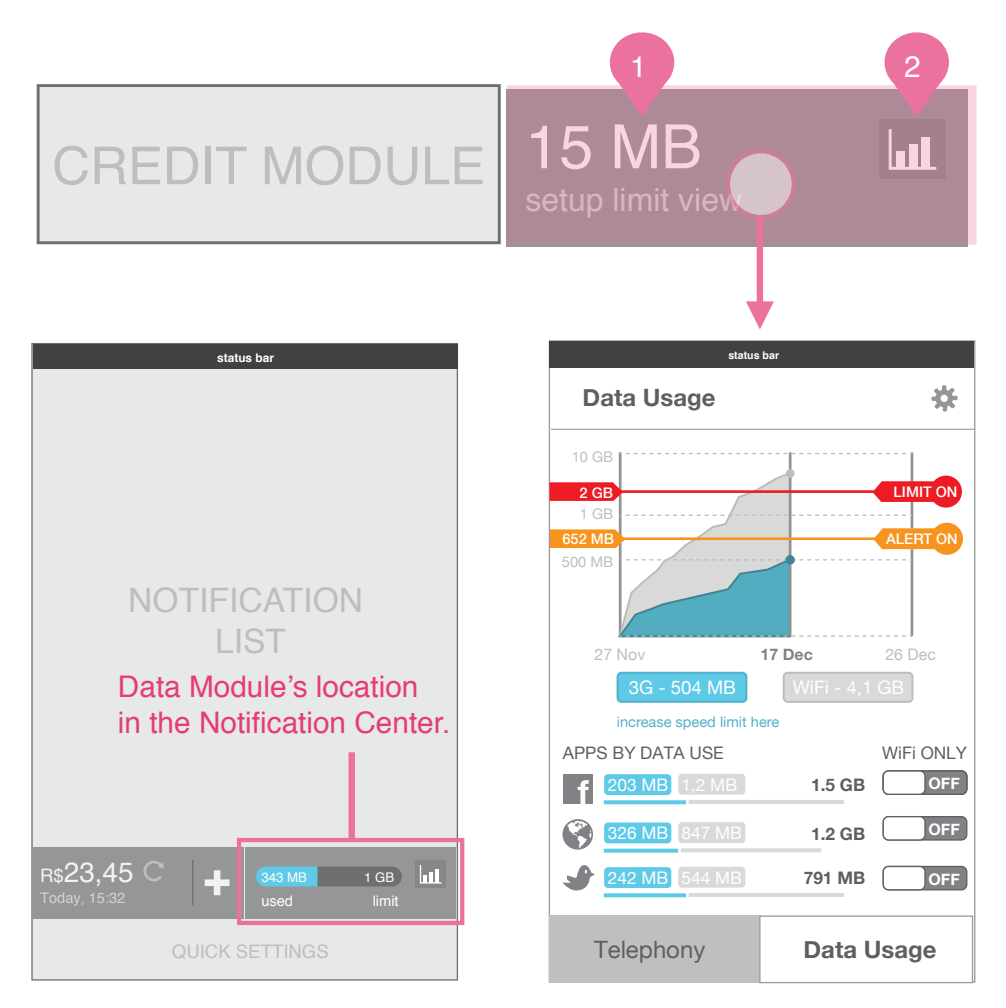

#### Mobile data counter

Counter of total 3G data used increases. If no limit is set, this number resets itself after each month as a default.

### Data Usage details

1

2) Tapping on this icon sends a user to the Data Usage detailed view in the app.

### Data Module Overview - with limit set

### Behavior Details . limit set

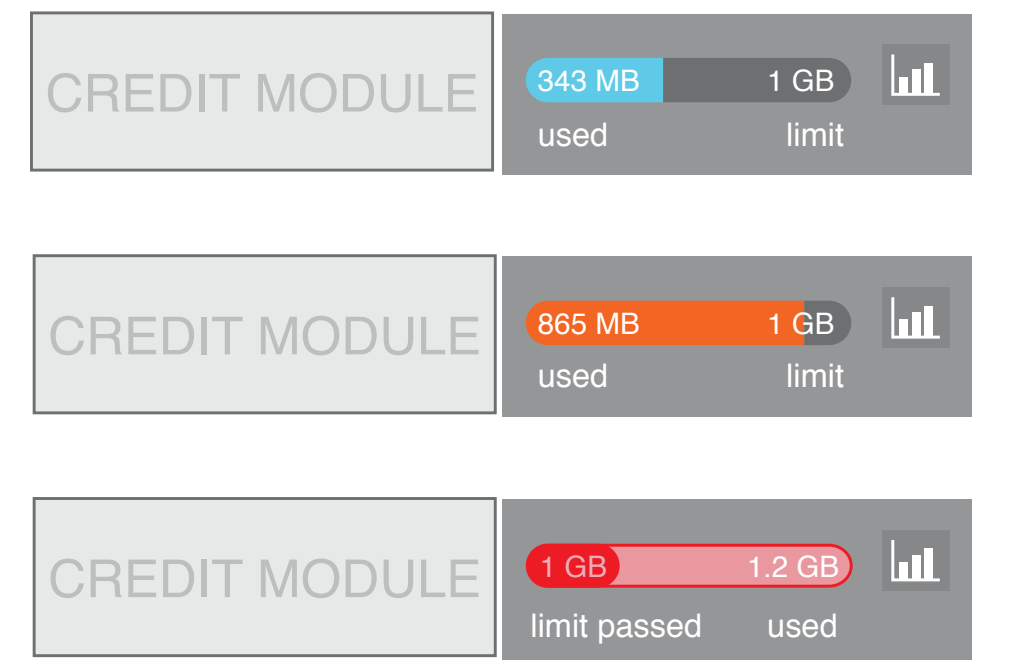

Mobile data counter reports total 3G and reminds user of limit they set.

**Close to limit** chart changes color to alert user they are close to limit.

#### **Limit Reached**

changes color and numbers of limit and usage flip to alert user they have reached passed limit.

# Credit and Data Modules **Roaming Scenario**

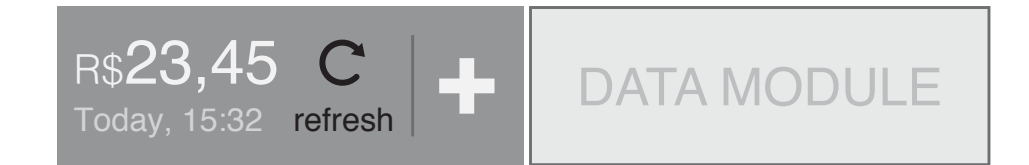

### Roaming

When user is roaming, no automatic refresh is done by the system, it can only be completed manually. The Credit Module changes to display this point by showing the rotating wheel as an icon. When the module is pressed, an update is performed.

Balance

Balance Today, 15:32

Balan

# Credit and Data Modules Non-Vivo SIM inserted

#### Roaming

When user is roaming, no automatic refresh is done by the system, it can only be completed manually. The Credit Module changes to display this point by showing the rotating wheel as an icon. When the module is pressed, an update is performed.

Balan

Balance Today, 15:3

Bala

## first time set-up

### First Time Set-up **From Notification Center**

|    | status bar                             |  | status bar                                                                                                    |   | Details                                                                                                    |  |
|----|----------------------------------------|--|----------------------------------------------------------------------------------------------------|---|----------------------------------------------------------------------------------------------------|--|
|    |                                        |  | Telephony and Data Usage                                                                                                    |   | Credit Module                                                                                                    |  |
|    |                                        |  | <b>Select your plan type</b><br>Set-up your Vivo phone account details to see balance<br>and data plan infomation in the Notification center. |   | The first time the notification center is<br>revealed, the Credit Module is inoperative<br>and shows a message explaining that it<br>needs to be set-up. |  |
|    |                                        |  | l'm Pre-paid                                                                                                    |   | Tapping on the Credit Module opens the<br>Credit & Data Usage App in the first time                                                                      |  |
|    | NOTIFICATION<br>LIST                   |  | R\$23,45 Image: Today, 15:32 Image: Today, 15:32 Image: Today, 16:32   prepaid balance prepaid data use & limit summary top-up                |   | set-up flow.<br>If the Credit Module does not get set-up,<br>this message is always shown when the<br>Notification Center is revealed.                   |  |
|    |                                        |  | I'm Post-paid                                                                                                    | 2 | <b>Data Module</b><br>The Data Module is active from the first<br>time the phone is turned on and set by                                                 |  |
|    | (2)                                    |  | Today, 15:32 used limit   telephony usage data use & limit summary                                                                            |   | default to just counting the total amount o mobile data used, resetting itself after a                                                                   |  |
| 1) | setup phone credit<br>or usage updates |  |                                                                                                    |   | calendar month.                                                                                                    |  |
|    | QUICK SETTINGS                         |  | next                                                                                                    |   |                                                                                                    |  |

1st time Notification Center is revealed, or first time Credit & Data Usage App is opened.

#### Credit & Data Usage App 1st time set-up

# First Time Set-up **Flows**

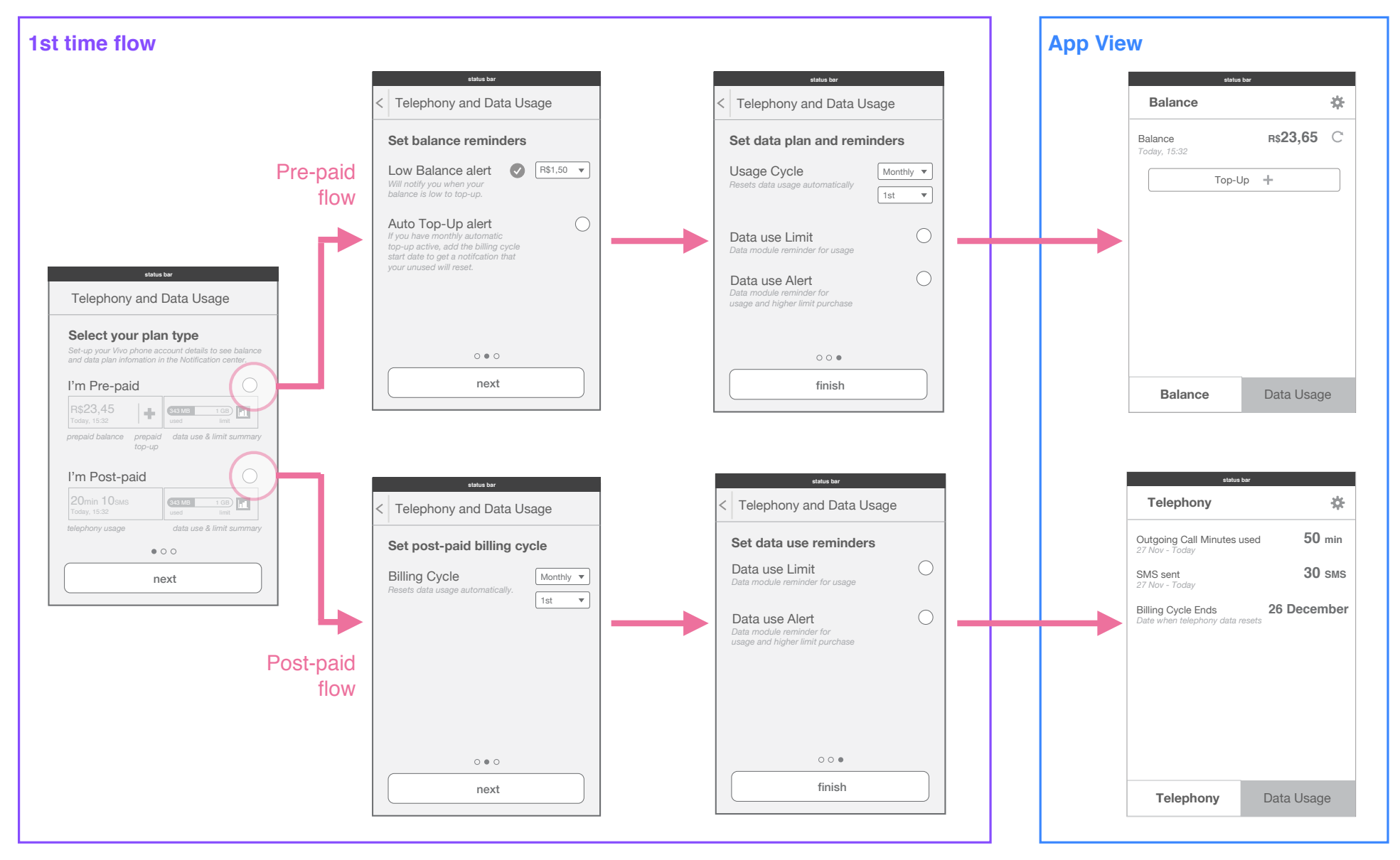

### First Time Set-up **Prepaid flow**

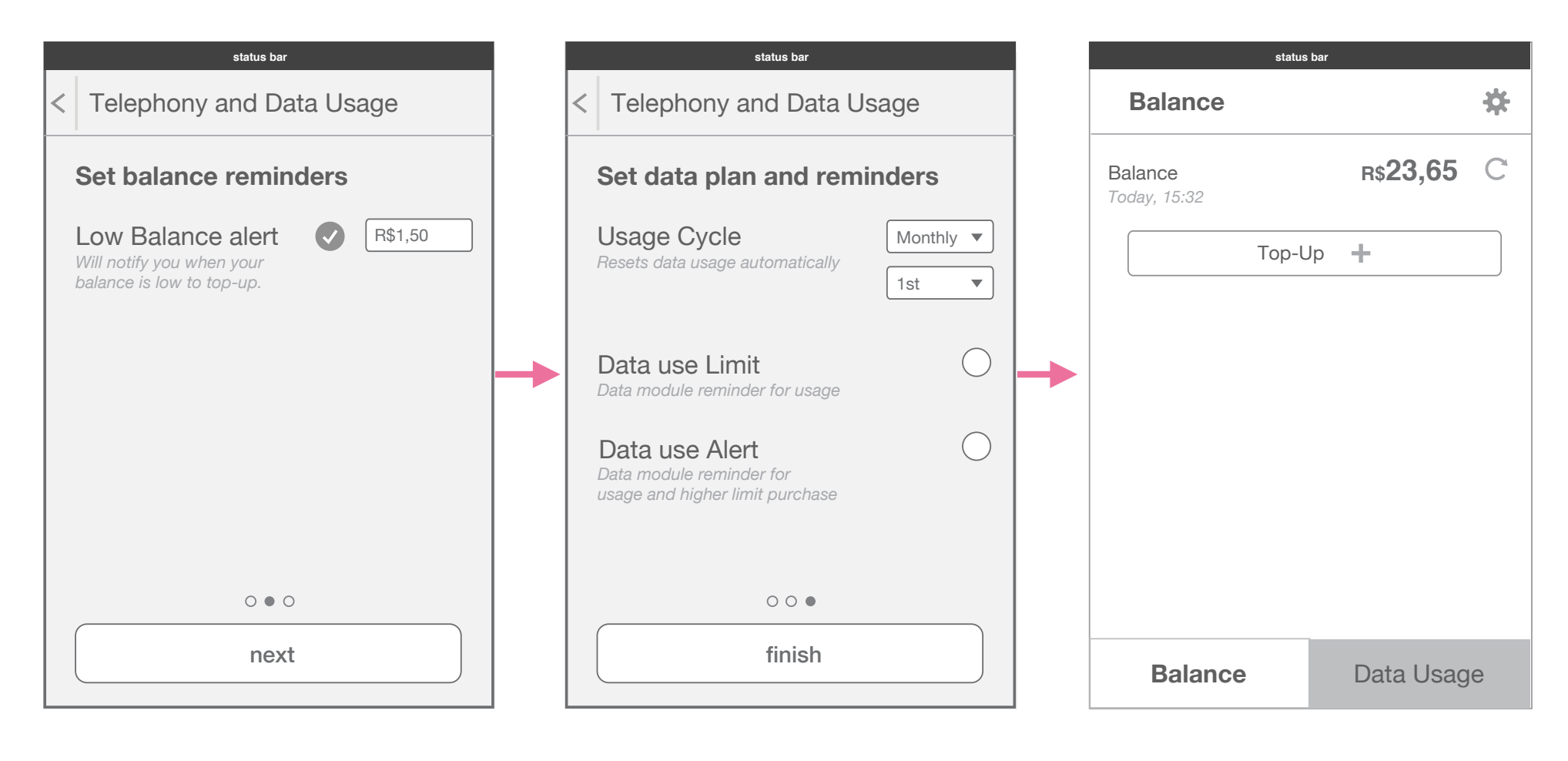

#### Set balance reminders

Set data plan and reminders

Set-up complete - see Balance screen on App.

### First Time Set-up **Postpaid flow**

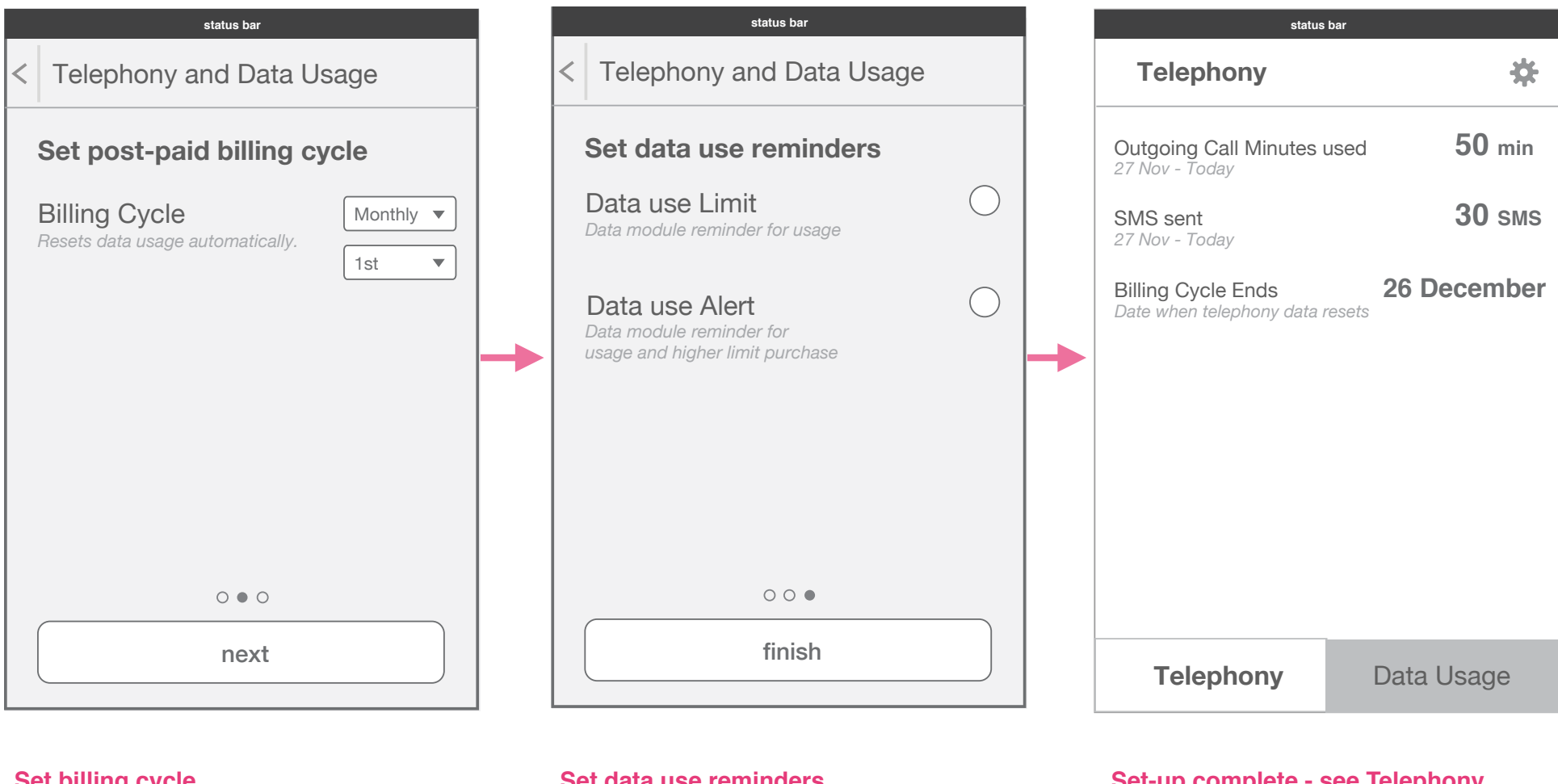

Set billing cycle

Set data use reminders

Set-up complete - see Telephony screen on App.